## **易通系统 - 功能** #1032

## 创建供下游客户录入回收信息的微信小程序

2021-05-14 16:20 - 王宁

| 状态:                      | 已关闭                                         | 开始日期:           | 2021-05-14         |
|--------------------------|---------------------------------------------|-----------------|--------------------|
| 优先级:                     | 普通                                          | 计划完成日期:         |                    |
| 指派给:                     | 城城 常                                        | % <b>完成</b> :   | 0%                 |
| 类别:                      | 300-app                                     | 预期时间:           | 0.00 小时            |
| 目标版本:                    |                                             | 耗时:             | 0.00 小时            |
| 描述                       |                                             |                 |                    |
|                          |                                             |                 |                    |
| 2021.6.24史新              |                                             |                 |                    |
| 有多条地址记录但类型=              | =下游的只有1条,则默认显示该地址,否则                        | 留空并在列表里显示所有     | 地址记录。              |
| 2. 积分显示的数量应为回            | 回收入库的箱子数而不是客户创建的回收通知                        | 口中的数量。          |                    |
|                          |                                             |                 |                    |
|                          |                                             |                 |                    |
| 2021.6.11史新              | <br>女地 " 改为 " 请选择回收地点 "                     |                 |                    |
| 2. 如果某客户有还未完成            | 成的回收,则勾选了该客户后,"通知回收"                        | " 按钮变为 " 查看回收进/ | 度"                 |
| 3. 请将 " 客户通知编号 '<br>  4  | "改名为"回收通知",并加粗显示在顶部<br>5面去掉,将它的值显示在顶部回收通知编号 | 36 并田括号标出 例     | 如:回收通知1016(已通知)    |
| 5.                       |                                             |                 |                    |
| 如果回收通知还未下达ß<br>  ロ期 - タ注 | 成回收问询而客户还可以编辑,需要将可更 <b>新</b>                | 新的字段用不同背景色显     | 示,可编辑的字段包括:数量、要求提货 |
| G. 进入回收通知内容页刷            | 5,对于不是新建的情况,页面参考下图分为                        | 为2部分显示          |                    |
|                          |                                             |                 |                    |
|                          |                                             |                 |                    |
|                          |                                             |                 |                    |
|                          |                                             |                 |                    |
|                          |                                             |                 |                    |
|                          |                                             |                 |                    |
|                          |                                             |                 |                    |
|                          |                                             |                 |                    |
|                          |                                             |                 |                    |
|                          |                                             |                 |                    |
|                          |                                             |                 |                    |
|                          |                                             |                 |                    |
|                          |                                             |                 |                    |
|                          |                                             |                 |                    |
|                          |                                             |                 |                    |
|                          |                                             |                 |                    |
|                          |                                             |                 |                    |
|                          |                                             |                 |                    |
|                          |                                             |                 |                    |
|                          |                                             |                 |                    |
|                          |                                             |                 |                    |
|                          |                                             |                 |                    |

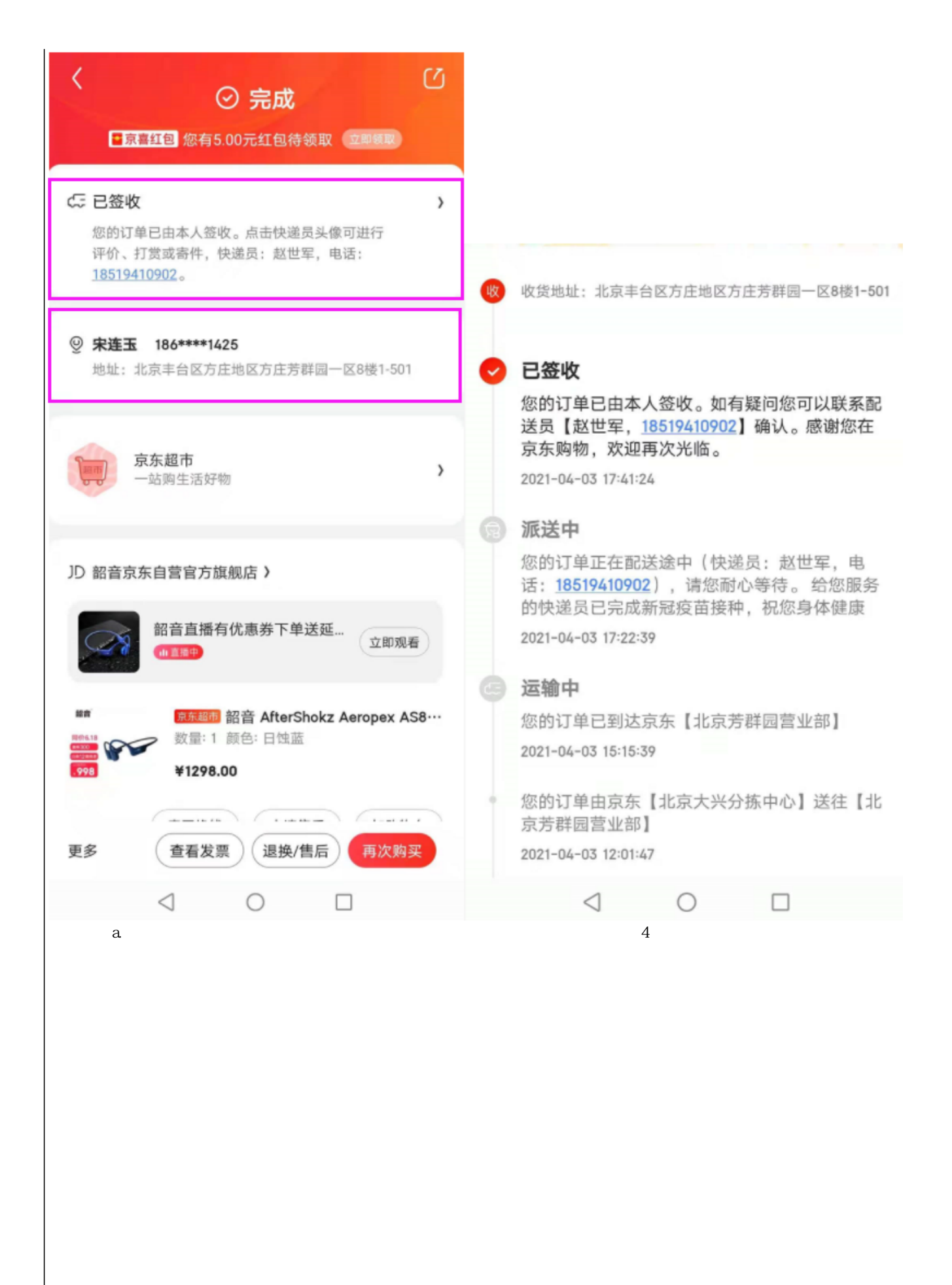

| 状态               | 显示的提示信息                                                                | 触发节点                    |  |  |
|------------------|------------------------------------------------------------------------|-------------------------|--|--|
| 口语知              | 您提交了回收订单,请等待系统确认。                                                      | 下游安白创建了同步通知             |  |  |
|                  | 2021-04-03 08:31:57                                                    |                         |  |  |
|                  | 您的订单已经由客服【张三,1860011225】下达至调度中心等待处理。                                   | 专职工法之间收词为               |  |  |
|                  | 2021-04-03 08:31:57                                                    | 各版下达」凹叹问询               |  |  |
|                  | 您的订单已经由客服【张三,1860011225】调整后重新下达至调度中心等待处理。                              | 专职取消同步问为后来到了法           |  |  |
|                  | 2021-04-03 08:31:57                                                    | 各版取消回收问询后里新下还           |  |  |
|                  | 派车单已取消,正在等待调度重新重新安排。                                                   |                         |  |  |
|                  | 2021-04-03 08:31:57                                                    | 运 <b>单</b> 被取消          |  |  |
|                  | 回收车辆信息已确认(车牌号:京A82738,司机:张三,电话:18600011225),预计在                        |                         |  |  |
| 已派单              | 2021年4月5日抵达您公司。                                                        | 运单填写了提货信息               |  |  |
|                  | 2021-04-03 08:31:57                                                    |                         |  |  |
|                  | 回收车辆信息已更改,请注意(车牌号:津C90878,司机:李四,电话:1801012680)。                        | に必要がフロルたち               |  |  |
|                  | 2021-04-03 08:31:57                                                    | 这中更新 J 徒贞 旧息            |  |  |
|                  | 车辆预计到达日期已变更为2021年4月4日,请注意。                                             | 运单更新了计划装车日期             |  |  |
|                  | 您的订单已完成提货(实际提货日期: 2021-03-30, 实际提货数量: 28)。如有疑问您可以联                     |                         |  |  |
| 已签发              | 系司机【张三, 18600011225】或您的专属客服【李四, 1801012680】。                           | 运单填写了实际装车日期和实际装车数量      |  |  |
|                  | 2021-04-03 08:31:57                                                    |                         |  |  |
|                  | 您的订单已由易通安达公司签收。如有疑问您可以联系您的专属客服【李四,1801012680】。                         |                         |  |  |
| E⊕√X             | 2021-04-03 08:31:57                                                    | 入库 (这一步日前不会往 app 上看到)   |  |  |
| b                | 。<br>当前状态的右侧有一个箭头图标,点击可以进入时间轴页面看到整个回收的时间节点                             | 信息                      |  |  |
| c                | 下半部分显示回收通知的内容,如果状态=已通知,则在右下角多显示一个"更新回                                  | 收通知 " 按钮 , 可以更改数据       |  |  |
|                  |                                                                        |                         |  |  |
|                  |                                                                        |                         |  |  |
|                  | 2021 6 4                                                               |                         |  |  |
|                  |                                                                        |                         |  |  |
| 1. 当用户者          | <b>长登录时, " 我的 " 菜单下也有登录按钮可以登录</b>                                      |                         |  |  |
| 2. 给"我的          | 匀"界面顶部添加背景图                                                            |                         |  |  |
| 3."我的'           | ' 下增加 " 客服 " 菜单 , 点击后显示该客户有权限的所有下游客户以及对应的下游客周                          | <b>B</b> 姓名和手机号         |  |  |
|                  |                                                                        |                         |  |  |
|                  |                                                                        |                         |  |  |
|                  | 2021.6.2 更新                                                            |                         |  |  |
|                  |                                                                        |                         |  |  |
| 1. 用户登录          | 录只绑定联系人信息,不绑定客户,多个客户的,在功能页选择                                           |                         |  |  |
| 2.<br> ★次打开。     |                                                                        | (刘桷 - 妣夕笙、故左 " 我的 " 田月二 |  |  |
| 目八打开a<br> 3 古而参考 | pp木豆求时,左上用亚示豆求按钮;C豆求庙,小柱序上力只亚示自京图;个人信忌<br>≤下图右吕                        | (关傢、灶石寺)放住 找的 里亚示       |  |  |
| o. ⊟ y ≥ -       | ,有两个tab菜单,分别是通知回收、历史回收记录                                               |                         |  |  |
| b                | 0.默认显示通知回收的内容页——如果是有多个客户的,则                                            |                         |  |  |
| 需要选择智            | 客户,然后根据选择的客户是否存在未完成的回收入库来决定显示新建还是编辑                                    |                         |  |  |
| C                | . 下方显示两个按钮分别是"抽料操作手册"、"折叠手册", 点击后打开                                    |                         |  |  |
| 4.               | 双记录列表页, <del>默认显示全部客户,也可以从第一个卜拉菜里甲选择某一个客户的历5</del><br># 投空户,更本看对它的压中门目 | <del>ए। दिन्न</del>     |  |  |
| 也耑安元[            | 些样各广,冉旦有对应的历史记录                                                        |                         |  |  |
|                  |                                                                        |                         |  |  |
|                  |                                                                        |                         |  |  |
|                  |                                                                        |                         |  |  |
|                  |                                                                        |                         |  |  |
|                  |                                                                        |                         |  |  |
|                  |                                                                        |                         |  |  |
|                  |                                                                        |                         |  |  |
|                  |                                                                        |                         |  |  |
|                  |                                                                        |                         |  |  |
|                  |                                                                        |                         |  |  |
|                  |                                                                        |                         |  |  |
|                  |                                                                        |                         |  |  |
|                  |                                                                        |                         |  |  |
|                  |                                                                        |                         |  |  |
|                  |                                                                        |                         |  |  |
|                  |                                                                        |                         |  |  |

| 10 %all X S                                                    | ∩ 0 0 I0(30% ■) 11:19                                                                                                    |                                              |                          |                        |
|----------------------------------------------------------------|----------------------------------------------------------------------------------------------------|----------------------------------------------|--------------------------|------------------------|
| 放粽去出发 嗨爆6<br>无门槛8折券点击立即                                        | 18<br>即抢                                                                                                    |                                              |                          |                        |
| 国内租车 房车出游                                                      | 超值套餐 高端专车                                                                                                    |                                              |                          |                        |
| <ul> <li>选择城市或景点</li> <li>重庆 江北机场T3店</li> </ul>                | 异地还车<br>()                                                                                                    |                                              |                          |                        |
| 06月02日<br><sub>8三15:00</sub> 2天                                | <b>06月04日</b><br>周五 15:00                                                                                                    |                                              |                          |                        |
| □ 上门送取车                                                        |                                                                                                    |                                              |                          |                        |
| 去选车                                                            | ŧ                                                                                                    |                                              |                          |                        |
| 超低价用车                                                          | 券提前囤<br>I扮品「神券」GO)                                                                                                    |                                              |                          |                        |
|                                                                |                                                                                                    |                                              |                          |                        |
| 门店查询<br>6000+网点任你挑                                             | 高端尊贵驾程                                                                                                    |                                              |                          |                        |
| 立即查询 > ◆ 11111<br>▲ 11                                         |                                                                                                    |                                              |                          |                        |
| <b>chi</b> (二)<br>自驾游                                          | ②     ③     ③     ⑤     ⑤     ⑤     ⑤     ⑤     ⑤     ⑤     ⑤     ⑤     ⑤     ⑤     ⑤     ⑤     ⑤     ⑤     ⑤     ⑤     ⑤     ⑤     ⑤     ⑤     ⑤     ⑤     ⑤     ⑤     ⑤     ⑤     ⑤     ⑤     ⑤     ⑤     ⑤     ⑤     ⑤     ⑤     ⑤     ⑤     ⑤     ⑤     ⑤     ⑤     ⑤     ⑤     ⑤     ⑤     ⑤     ⑤     ⑤     ⑤     ⑤     ⑤     ⑤     ⑤     ⑤     ⑤     ⑤     ⑤     ⑤     ⑤     ⑤     ⑤     ⑤     ⑤     ⑤     ⑤     ⑤     ⑤     ⑤     ⑤     ⑤     ⑤     ⑤     ⑤     ⑤     ⑤     ⑤     ⑤     ⑤     ⑤     ⑤     ⑤     ⑤     ⑤     ⑤     ⑤     ⑤     ⑤     ⑤     ⑤     ⑤     ⑤     ⑤     ⑤     ⑤     ⑤     ⑤     ⑤     ⑤     ⑤     ⑤     ⑤     ⑤     ⑤     ⑤     ⑤     ⑤     ⑤     ⑤     ⑤     ⑤     ⑤     ⑤     ⑤     ⑤     ⑤     ⑤     ⑤     ⑤     ⑤     ⑤     ⑤     ⑤     ⑤     ⑤     ⑤     ⑤     ⑤     ⑤     ⑤     ⑤     ⑤     ⑤     ⑤     ⑤     ⑤     ⑤     ⑤     ⑤     ⑤     ⑤     ⑤     ⑤     ⑤     ⑤     ⑤     ⑤     ⑤     ⑤     ⑤     ⑤     ⑤     ⑤     ⑤     ⑤     ⑤     ⑤     ⑤     ⑤     ⑤     ⑤     ⑤     ⑥     ⑥     ⑥     ⑥     ⑥     ⑥     ⑥     ⑥     ⑥     ⑥     ⑥     ⑥     ⑥     ⑥     ⑥     ⑥     ⑥     ⑥     ⑥     ⑥     ⑥     ⑥     ⑥     ⑥     ⑥     ⑥     ⑥     ⑥     ⑥     ⑥     ⑥     ⑥     ⑥     ⑥     ⑥     ⑥     ⑥     ⑥     ⑥     ⑥     ⑥     ⑧     ⑧     ⑧     ⑧     ⑧     ⑧     ⑧     ⑧     ⑧     ⑧     ⑧     ⑧     ⑧     ⑧     ⑧     ⑧     ⑧     ⑧     ⑧     ⑧     ⑧     ⑧     ⑧     ⑧     ⑧     ⑧     ⑧     ⑧     ⑧     ⑧     ⑧     ⑧     ⑧     ⑧     ⑧     ⑧     ⑧     ⑧     ⑧     ⑧     ⑧     ⑧     ⑧     ⑧     ⑧     ⑧     ⑧     ⑧     ⑧     ⑧     ⑧     ⑧     ⑧     ⑧     ⑧     ⑧     ⑧     ⑧     ⑧     ⑧     ⑧     ⑧     ⑧     ⑧     ⑧     ⑧     ⑧     ⑧     ⑧     ⑧     ⑧     ⑧     ⑧     ⑧     ⑧     ⑧     ⑧     ⑧     ⑧     ⑧     ⑧     ⑧     ⑧     ⑧     ⑧     ⑧     ⑧     ⑧     ⑧     ⑧     ⑧     ⑧     ⑧     ⑧     ⑧     ⑧     ⑧     ⑧     ⑧     ⑧     ⑧     ⑧     ⑧     ⑧     ⑧     ⑧     ⑧     ⑧     ⑧     ⑧     ⑧     ⑧     ⑧     ⑧     ⑧     ⑧     ⑧     ⑧     ⑧     ⑧     ⑧     ⑧     ⑧     ⑧     ⑧     ⑧     ⑧     ⑧     ⑧     ⑧     ⑧     ⑧     ⑧     ⑧     ⑧ |                                              |                          |                        |
|                                                                | 2021 5                                                                                                    | 28                                           |                          |                        |
|                                                                | 这一个背景图片(类似下图)                                                                                                    | , 登录挪到 " 我的 " 中                              |                          |                        |
|                                                                |                                                                                                    |                                              |                          |                        |
| 2. 去掉底部的菜单部分,将"<br>3. 我的里面包括 设置、积分<br>4.                       | 我的"改为从左侧滑出显                                                                                                    | <del>显示</del> (微信小程序实现不了)                    |                          |                        |
| 积分里显示当前用户的积分数<br> 还差多少积分<br>                                   | 牧(按每个箱子1分计算)                                                                                                    | , 点击每个积分兑换图片后可                               | 可以查看具体的物品信息,自            | 回括多少积分可以兑换、            |
| <del>目前的首负太空了,可以将通<br/>  显示的是通知回收的内容页</del><br>6. 去掉 " 箱型 " 字段 | <sup>鱼知回收、历史回收记录、</sup><br>——如果有已通知的就显示                                                                                                    | ─ <del>找的枳分,改为通知回收、<br/>示该回收通知,如果没有就</del> 显 | 历史回收记录2个tab页签的标<br>示新建页面 | <del>∓式,进入小程序后默认</del> |
|                                                                |                                                                                                    |                                              |                          |                        |

1. 使用手机号+验证码的方式登录 2. 手机号必须存在于下游客户的联系人列表中 3. 通过手机号确认客户信息(如果手机号查不到再查微信号) 4. 有3个功能项:通知回收、历史回收记录、积分换礼(应该还有个类似"我的"的菜单可以设置个人信息的) 5. 客户回收通知单据有以下几个状态: 准备中(灰色):只在新建时显示 已通知(灰色):新建单据保存后显示;或者回收维修被取消后,回收通知恢复成已通知状态 已取消(红色):单据被下游客户取消(只有在单据=已通知时客户才可以取消);或者被下游客服拒绝的或是关联的回收问询被 取消了 已下达(橘色):下游客服已经创建了对应的回收问询,但还未入库 已完成(绿色):完成入库 6. 通知回收菜单 a.该菜单下直接为内容页,可以新建、编辑客户回收通知(只能编辑 状态=已通知 的单据),对于同一个客户未完成的任务最多只能有一个 b.页面有以下10个字段: i)客户名称、回收地址、回收起运量、客户通知编号、状态、通知日期、物料组(箱子或托盘)、数量、要求提货日 期、备注 ii)前6个由系统自动带出或创建且不可编辑;物料组、要求提货日期、数量3个字段必填 iii)当填写/编辑数量后,界面下方显示提示信息:下达该回收通知后,只要回收数量准确率不低于80%,您将获得xxx 积分 7. 历史回收记录显示下面几种单据: a.已被下游客服接受的但还未完成入库的,根据客户回收通知编号关联的回收问询自动带出回收问询编号、司机信息、实际装 车日期、实际装车数量 b.已完成入库的,根据客户回收通知编号关联显示回收问询编号、司机信息、实际装车日期、实际装车数量、入库日期、入库 数量 c.状态=已取消的 8. 从 app 创建或修改客户回收通知后都需要给该客户对应的下游客服发送短信通知

## 历史记录

#1 - 2021-05-14 20:43 - 王宁

- 描述 已更新。

- 指派给 被设置为 城城 常

#2 - 2021-05-17 10:00 - 王宁

- 主题 从【暂不修改】创建供下游客户录入回收信息的 app 变更为 创建供下游客户录入回收信息的微信小程序

- 描述 已更新。

#3-2021-05-26 15:16-王宁

- 描述 已更新。

#4 - 2021-05-26 17:56 - 王宁

- 描述 已更新。

#5 - 2021-05-27 16:07 - 王宁

- 描述 已更新。

#6 - 2021-05-27 18:33 - 王宁

- 描述 已更新。

#7 - 2021-05-28 18:56 - 王宁

- 文件 微信小程序\_banner.png 已添加

#8 - 2021-05-28 19:01 - 王宁

- 文件微信小程序\_banner.png 已添加

- 描述 已更新。

#9 - 2021-05-28 19:01 - 王宁

- 文件 已删除 (微信小程序\_banner.png)

#10 - 2021-05-28 19:02 - 王宁

- 描述 已更新。

#11 - 2021-06-01 10:05 - 王宁

- 描述 已更新。

#12 - 2021-06-02 13:09 - 王宁

- 文件 微信小程序\_首页.png 已添加
- 描述 已更新。

#13 - 2021-06-04 12:59 - 王宁

- 描述 已更新。

#14 - 2021-06-04 13:03 - 王宁 - *描述 已更新。* 

#15 - 2021-06-15 14:23 - 王宁

- 文件 箱智汇\_回收通知内容页.png 已添加
- 文件 箱智汇\_回收订单状态.png 已添加
- 描述 已更新。

#16 - 2021-06-23 18:32 - 王宁

- 文件 箱智汇\_ 节点信息.png 已添加
- 描述 已更新。

#17 - 2021-06-23 18:32 - 王宁

- 描述 已更新。

#18 - 2021-06-24 09:47 - 王宁

- 描述 已更新。

#19 - 2021-06-28 09:50 - 王宁

- 文件CN\_操作手册\_如何排空易通箱(底部排料).pdf 已添加

- 文件CN\_操作手册\_如何折叠易通箱.pdf 已添加

- 文件 CN\_操作手册\_如何排空易通箱(顶部排料).pdf 已添加

#20 - 2021-07-06 10:38 - 王宁 - *状态 从 新建 变更为 已关闭* 

验证,已完成。

## 文件

| 微信小程序_banner.png          | 191 KB  | 2021-05-28 | 王宁 |
|---------------------------|---------|------------|----|
| 微信小程序_首页.png              | 222 KB  | 2021-06-02 | 王宁 |
| 箱智汇_回收通知内容页.png           | 264 KB  | 2021-06-15 | 王宁 |
| 箱智汇_回收订单状态.png            | 60.4 KB | 2021-06-15 | 王宁 |
| 箱智汇_节点信息.png              | 58.9 KB | 2021-06-23 | 王宁 |
| CN_操作手册_如何排空易通箱(底部排料).pdf | 1.29 MB | 2021-06-28 | 王宁 |
| CN_操作手册_如何折叠易通箱.pdf       | 556 KB  | 2021-06-28 | 王宁 |
| CN_操作手册_如何排空易通箱(顶部排料).pdf | 740 KB  | 2021-06-28 | 王宁 |